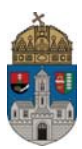

## Aláíráspótló vizsgára való jelentkezés feltételei és menete

Feltételek:

- <u>Aláírás pótlása vizsgatárgy esetén:</u> aláírás megtagadva bejegyzés adott tárgyból az aktuális félévre + aláíráspótlás díjának befizetése.
- <u>Félévközi jegy pótlása esetén</u> (ez esetben is aláíráspótló típusú vizsgára kell jelentkezni): elégtelen bejegyzés adott tárgyból az aktuális félévre + aláíráspótlás díjának befizetése.

Első lépésben tisztázni kell, hogy melyik tantárgyból kell Aláíráspótló vizsgára jelentkezni. Ez abban az esetben szükséges, ha félévközi jegyes tárgy esetén a félévközi jegy elégtelen, vagy abban az esetben, ha egy vizsgatárgyból nem szerezte meg a hallgató az aláírását. Mindezek könnyen ellenőrizhetők a Tanulmányok/Leckekönyv menüpont alatt, ha kiválasztjuk az aktuális félévet.

|                      | Félév választa                                | ás                              |                      |                     | F <b>élévek:</b> 2018/ | 19/2                    |                |                         |
|----------------------|-----------------------------------------------|---------------------------------|----------------------|---------------------|------------------------|-------------------------|----------------|-------------------------|
| Félévek:             |                                               | 2018/19/2                       |                      | T                   |                        |                         |                |                         |
|                      |                                               | Listázás                        |                      |                     |                        |                         |                |                         |
| iveletek:            | Hozzáadás a keo                               | heancaldhan                     | Contract to the      |                     |                        |                         |                |                         |
| láves in             | deve evels 201                                | RI40/2                          | Teljesitesi la       | ap nyomtata         | sa Leckeköny           | v nyomtatás             | i előkép       |                         |
| léves in             | idexsorok - 201                               | 8/19/2                          | Teljesitësi la       | ap nyomtatā         | sa Leckeköny           | v nyomtatás             | i előkép       | i <b>≣ <i>≹ ₹</i></b>   |
| iléves in<br>árgykód | idexsorok - 201<br>Tárgy címe,<br>előadó neve | менсекне2<br>8/19/2<br>Kr. Köv. | Óra heti<br>(E/GY/L) | óra félé<br>(E/GY/I | res Aláírá             | v nyomtatás<br>s Jegyel | i előkép<br>xs | s Várólista Teljesített |

Amennyiben szükség van Aláíráspótló vizsgára, meg kell nézni a Vizsgák/Vizsgajelentkezés menüpontban, hogy mikorra van kiírva az adott tárgyból ilyen vizsgatípus. A táblázatban a vizsgatípusnál fel is van tüntetve, ha egy adott vizsga Aláíráspótló vizsga.

## A tantárgy kiválasztása után be kell fizetni az aláíráspótlás díját!

Ez a következőképpen történik:

A **Pénzügyek/Befizetés** menüpont alatt a Tétel kiírás gomb segítségével saját magunknak kell kiírnunk a díjat, majd a Befizetés menüpont alatt befizetni azt, különben a rendszer nem enged Aláíráspótló vizsgára jelentkezni az adott tárgyból.

## Tétel kiírás menete:

Először ki kell választani a Fizetési jogcímet, ami ebben az esetben Szolgáltatás jogcím.

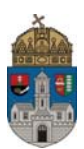

| Kiírt tétel létrehozása |        |                                                                                   |  |  |   |  |
|-------------------------|--------|-----------------------------------------------------------------------------------|--|--|---|--|
| Adatok                  |        |                                                                                   |  |  |   |  |
| Fizetési jogcímek:      |        | Kérem válasszon!<br>Kérem válasszon!<br>Ismételt vizsgadíj<br>Szolgáltatás jogcím |  |  | • |  |
| Tétel létrehozása       | Vissza |                                                                                   |  |  |   |  |

Ezután megjelenik három újabb mező. Félévek, Szolgáltatás típusa és Tárgyak. A legördülő menükből kell választani. Félév: az aktuális félév, Szolgáltatás típusa: Aláírás pótlás (4000 HUF), a Tárgyak közül pedig értelemszerűen azt a tárgyat kell választani, amiből szükség van Aláíráspótló vizsgára.

| Kiírt tétel létrehozása  | ? 🗗                                                                                                    | x                             |
|--------------------------|----------------------------------------------------------------------------------------------------|-------------------------------|
| Adatok                   |                                                                                                    |                               |
| Fizetési jogcímek:       | Szolgáltatás jogcím 🔻                                                                                                    |                               |
| Félévek:                 | 2018/19/2 🔻                                                                                                    |                               |
| Szolgáltatás típusa:     | Kérem válasszon!                                                                                                    |                               |
| ♦ Tárgyak:               | Kérem válasszon!<br>Pótmérés, évközi feladatok határidőn túli leadása (2000 HUF)<br>Diákigazolvány matrica pótlása (3500 HUF)                                                                                                    |                               |
|                          | Aláírás pótlás (4000 HUF)<br>Felmentési kérelem határidőn túli benyújtásának díja (4000 HU<br>Kötelező adatszolgáltatlás határidőn túli pótlásának díja (4000 H<br>Hallg. mulasztásból eredő határidőn túli (szorg. időszak 2. hetéi<br>Határidőn túli (szorgalmi időszak első 2 hetében történő) tantár | F)<br>HUF)<br>ig) ti<br>rgyle |
| Tétel létrehozása Vissza |                                                                                                    |                               |

Amennyiben mind a négy legördülő menüből kiválasztottuk a megfelelőt, a **Tétel létrehozása** gombra kell kattintani.

Sikeres tétel kiírás után a rendszer a következő üzenetet adja: A tétel kiírás sikerült!

## Fontos, hogy ezzel a kiírt tétel még nincs befizetve!

Ezek után, ha a **Pénzügyek/Befizetés** menüpontra kattintunk, akkor az aktuális félév kiválasztása után a tételek között megjelenik az előbbiekben létrehozott tétel, Saját tételként.

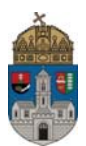

| Befizetendő kiírt tételek[2018/19/2, Aktiv] 📃 🚪 🖉 🦉 |           |                |          |           |                  |                     |                      | <u> </u>                |                |        |
|-----------------------------------------------------|-----------|----------------|----------|-----------|------------------|---------------------|----------------------|-------------------------|----------------|--------|
| Műveletek:                                          |           |                |          |           |                  |                     |                      |                         |                |        |
| Név 🔺                                               | Félév     | Típus          | Tárgykód | Összeg    | Kiírás<br>dátuma | Befizetés<br>dátuma | Státusz Szán<br>sors | nla DH1<br>záma Státusz | DH2<br>Státusz |        |
| <u>Aláírás pótlás</u>                               | 2018/19/2 | Aláírás pótlás | OETESZT  | 4 000 HUF | 2019.08.05.      | 2019.08.05.         | Aktív                |                         |                | - +    |
| Találatok száma:1-1/1 (                             | 47 ms)    |                |          |           |                  |                     |                      | Műve                    | letek: Befizet | Törlés |

Ekkor a befizetéshez a tétel sorának jobb oldalán lévő jelölőnégyzetet be kell pipálni és rá kell kattintani az oldal alján található **Befizet** gombra.

(Amennyiben befizetőt akarunk beállítani, akkor a kiírt tétel sorában a fenti képen is látható "+" jelre kattintva lehet ezt megtenni.)

A **Befizet** gomb megnyomása után a következő kép jelenik meg:

| >                         |                            |  |
|---------------------------|----------------------------|--|
| 2.) Befizetés típusa - Ki | írt tétel befizetés        |  |
| Fizetési mód választás    |                            |  |
| Gyűjtőszámlás fizetés     |                            |  |
| Gyűjtőszámlák             | 100320000029135001120008 ▼ |  |
| Befizet Vissza            |                            |  |

Itt a **Gyűjtőszámlás fizetés** gombot kell aktiválni, ekkor megjelenik az alább is látható számlaszám, majd a **Befizet** gombra kell kattintani.

A sikeres befizetésről az alábbi üzenetet küldi a rendszer: A tranzakció sikeresen befejeződött. (4000 Ft)

Ezek után a Vissza gombra kattintva térhetünk vissza a kiírt tételek listájához, ahol az előbbi tétel már befizetettként szerepel.

A befizetéshez természetesen nélkülözhetetlen, hogy saját gyűjtőszámla egyenlegünkön legyen megfelelő összeg. Ennek meglétét többek között a Pénzügyek / Tranzakciós lista menüpontban ellenőrizhetjük.

Amennyiben a befizetés megtörtént, és félévközi jegy pótlás esetén rendelkezünk erre a félévre egy Elégtelen bejegyzéssel, illetve aláírás pótlás esetén egy Aláírás megtagadva bejegyzéssel, akkor a vizsgaalkalmak közül kiválasztva a megfelelő Aláíráspótló vizsgát, a Jelentkezés gombra kattintva jelentkezhetünk az adott vizsgára.

Amennyiben további segítségre van szüksége, illetve kérdése lenne, kérjük, forduljon bizalommal a Neptun Irodához, a <u>support@neptun.uni-obuda.hu</u> e-mail címen.

Budapest, 2019. augusztus

Neptun Iroda Óbudai egyetem